#### 一、五大碼(Big-5) 簡介

民國 72 年,日本IBM公司推出第一部具備漢字處理功能的日文個人電腦 IBM550,引發國人自行開發中文PC的熱潮。台灣IBM公司隨即以IBM550 為藍 本研發出第一部中文個人電腦IBM5550。在經濟部的經費支援下,財團法人資訊 工業策進會與國內 13 家廠商合作進行「五大軟體專案」,主要目的在研發五種中 文套裝軟體。73 年,資策會發表了一套專為五大中文套裝軟體所設計的中文內 碼,也就是俗稱的五大碼(Big-5)。五大軟體專案研發中文套裝軟體的目標並未 達成,時至今日幾乎無人知道所謂的「五大」究竟指的是哪五種軟體。但是,五 大碼(Big-5)卻無心插柳地逐漸茁壯成為我國中文電腦的業界標準。<sup>1</sup>

五大碼共可定義 19,782 個字碼,分成標準字區、特殊符號區及使用者造字區。標準字區收錄常用字 5,401 個(C4A1-FDCB),次常用字 7,652 個(C940-F9D5), 合計 13,053 個字,其中有 2 個字重複編碼<sup>2</sup>。使用者造字區分成四段,第一段 785 個(FA40-FEFE),第二段 2,983 個(8E40-A0FE),第三段 2,041 個(8140-8DFE),第 四段 408 個(C6A1-C8FE),合計 6,217 個。

外字集即使用者在造字區所增補的中文字集,造字的同時,可設定該字的輸 入法,即外字輸入法。若其他使用者想使用這些外字及輸入法,必須先安裝。以 下分別說明外字集及外字輸入法的安裝方式。

### 二、外字集之安裝方式

外字集的安裝方式可利用以下三個程式:(一)微軟視窗系統的「登錄編輯 程式」,(二)中研院資訊所文獻處理實驗室開發的「缺字公用程式」<sup>3</sup>的「安裝 部件外字及輸入法」,(三)向量科技的「造字精靈」。

<sup>&</sup>lt;sup>1</sup> 請參考<u>http://www.sinica.edu.tw/~bear/charcodes/Section09.htm</u>。

<sup>&</sup>lt;sup>2</sup> 這兩個字為:「兀」(編碼位置:A461 與C94A)以及「嗀」(編碼位置:DCD1 與DDFC)

<sup>&</sup>lt;sup>3</sup>「缺字公用程式」內含「漢字構形資料庫」等缺字應用程式。未安裝者請至「文獻處理實驗室」網頁 (http://www.sinica.edu.tw/~cdp/)下載最新版本。

## (一)利用微軟的登錄編輯程式安裝外字集:

步驟一:滑鼠左鍵單擊電腦畫面左下角的【開始】。 步驟二:彈出視窗後,點選右下方的【執行】。 步驟三:在視窗空白框內輸入「regedit」,之後按下【確定】。

| 约订     | ?                                       |  |
|--------|-----------------------------------------|--|
|        | 輸入程式、資料夾、文件或網際網路資源的名<br>稱,Windows會自動開啓。 |  |
| 開啓(0): | regedit 👤                               |  |

〈圖一:以登錄檔安裝外字集1〉

確定 2 取消

#### 步驟四:在【我的電腦】目錄下點選【HKEY\_CURRENT\_USER】。

瀏覽(B).

|              | <b>道</b> 登錄編輯程式           |                |        |         |
|--------------|---------------------------|----------------|--------|---------|
|              | 檔案(F) 編輯(E) 檢視(V) 我的最愛(A) | 說明( <u>H</u> ) |        |         |
|              | 😑 🚚 我的電腦                  | 名稱             | 類型     | 資料      |
|              | HKEY_CLASSES_ROOT         | <b>赴</b> (預設值) | REG_SZ | (數値未設定) |
|              | HKEY_USERS                |                |        |         |
| 點擊此處<br>展開目錄 | . HKEY_CURRENT_CONFIG     |                |        |         |
|              |                           |                |        |         |
|              | 我的電腦\HKEY_CURRENT_USER    |                |        |         |
|              |                           |                |        |         |

〈圖二:以登錄檔安裝外字集2〉

步驟五:展開目錄之後,點選【EUDC】。

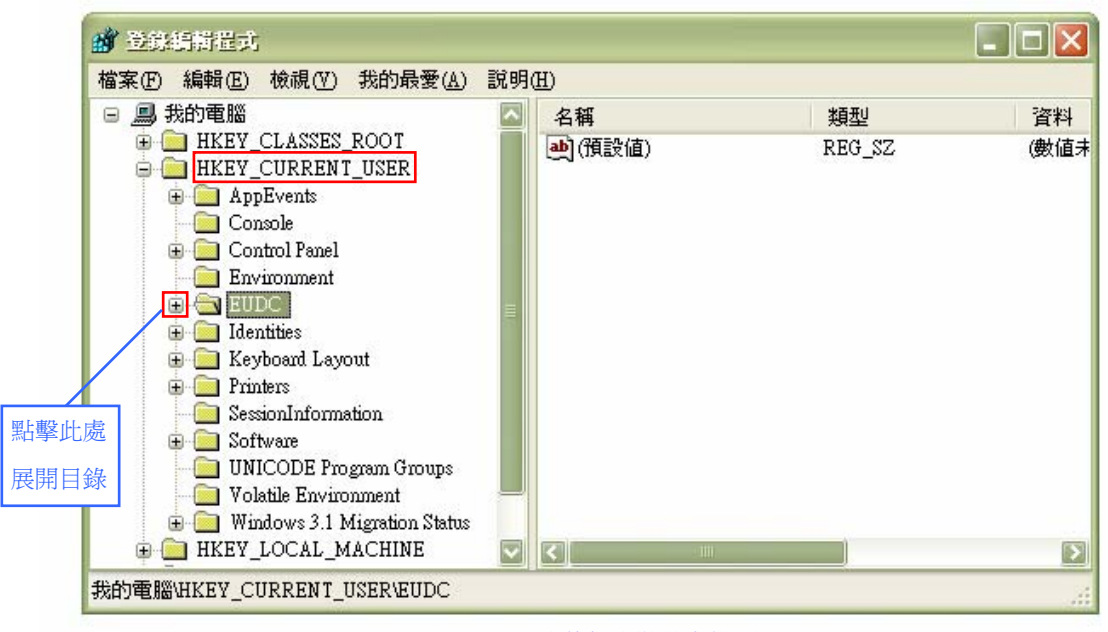

〈圖三:以登錄檔安裝外字集 3〉

步驟六:展開目錄之後,點選【950】<sup>4</sup>,之後在右側方框內點選

【SystemDefaultEUDCFont】,它表示Windows預設之外字集。

| 家(E) 編輯(E) 檢視(V) 我的最愛(A)                                                                                                    | 說明 | H)                                   |                  |                     |
|----------------------------------------------------------------------------------------------------|----|--------------------------------------|------------------|---------------------|
| 3 🛄 我的電腦                                                                                                    | ~  | 名稱                                   | 類型               | 資料                  |
| <ul> <li>HKEY_CLASSES_ROOT</li> <li>HKEY_CURRENT_USER</li> <li>AppEvents</li> <li>Console</li> <li>Control Panel</li> <li>Environment</li> <li>932</li> <li>936</li> <li>949</li> <li>1dentities</li> <li>Keyboard Layout</li> <li>Printers</li> <li>SessionInformation</li> <li>Software</li> <li>UNICODE Program Groups</li> </ul> | H  | ab (預設值)<br>ab SystemDefaultEUDCFont | REG_SZ<br>REG_SZ | (數值未設定)<br>EUDC.TTE |
| Volatile Environment     Migration Status                                                                                                    |    | 2                                    |                  |                     |

〈圖四:以登錄檔安裝外字集 4〉

步驟七:在【SystemDefaultEUDCFont】上按滑鼠右鍵,會跑出一個小視窗,點 選最上面的【修改】,進入修改畫面。

<sup>4 950</sup>代表「正體中文」,另936代表「簡體中文」。

| 當案(F) 編輯(E) 檢視(Y) 我的最愛                                                                                                   | (A) 説明(H)                                                                                                    |                                                    |                     |
|----------------------------------------------------------------------------------------------------|----------------------------------------------------------------------------------------------------|----------------------------------------------------|---------------------|
| - 🦲 Console                                                                                                    | △ 名稱                                                                                                    | 類型                                                 | 資料                  |
| <ul> <li>Control Panel</li> <li>Environment</li> <li>EUDC</li> <li>932</li> <li>936</li> <li>949</li> <li>950</li> </ul> | ●) (預設值)<br>●) System Defended<br>修改<br>●<br>●<br>●<br>●<br>●<br>●<br>●<br>●<br>●<br>●<br>●<br>●<br>●<br>●<br>●<br>●<br>System Defended<br>●<br>●<br>●<br>●<br>●<br>●<br>●<br>●<br>●<br>●<br>●<br>●<br>●<br>●<br>●<br>●<br>●<br>● | REG_SZ<br>PEG_SZ<br>(M)<br>二進位資料(B)<br>D)<br>行名(R) | (數值未設定)<br>EUDC.TTE |

步驟八:【數値資料】欄中系統預設的外字集為「EUDC.TTE」,此欄即是需要 修改之處。假設我們想要安裝的外字集檔案為「MyEudc.tte」,存放 路徑為「C:\EUDC」,那麼我們就在欄內輸入【C:\EUDC\MyEudc.tte】, 按下【確定】後即完成修改。

| - Console             | 🖾 名稱      | 類型     | 資料       |
|-----------------------|-----------|--------|----------|
| 🕀 🦲 Control Panel     | ab) (預設値) | REG_SZ | (數值未設定)  |
| 編輯字串                  |           | REG_SZ | EUDC.TTE |
| 數值名稱(N):              |           |        |          |
| SystemDefaultEUDCFont |           |        |          |
| 數值資料(♡):              |           |        |          |
| 電腦 EUDC.TTE           |           |        |          |

〈圖六:以登錄檔安裝外字集 6〉

※修改完成後,請先「登出」使用者,再行「登入」後,新安裝之外字集即可

正常顯示。

# (二)利用「缺字公用程式」安裝外字集:

步驟一:點選電腦畫面左下方的【開始】,到【所有程式】中找到【缺字公用

程式】,點選【安裝部件外字及輸入法】,即會跳出下方視窗。

| <b>》</b> 安装部件外字及   | 制入法                                         |     | ×  |
|--------------------|---------------------------------------------|-----|----|
| ☑ 外字               | C:\Program Files\Cdphanzi\nulleudc.tte      | 檔案  | 預設 |
| ☑ 倉頡               | C:\Program Files\Cdphanzi\Cdpeudcj.tbl      | 檔案  |    |
| ☑ 注音               | C:\Program Files\Cdphanzi\Cdpeudpn.tbl      | 檔案  |    |
| ▶️ 微軟新倉頡           | C:\Program Files\Cdphanzi\cCdpc.tab         | 檔案  |    |
| ▶ 微軟新注音            | C:\Program Files\Cdphanzi\tCdpc.tab.tbl     | 檔案  |    |
| 操作指引 <b>:</b> 1.文字 | 方塊記錄著目前已安裝的部件外字或輸入法                         | 安裝  |    |
| 2. 在核              | 和方塊設定或取消外字或外字輸入法<br>(••••文字) 石枝取・取消、灰色・煎石更新 |     |    |
| 3. 按下              | 、 設定 不核取・取得 灰色・智不変動<br>「檔案」按鈕來選取外字或外字輸入法或   | 關閉  |    |
| 按下                 | 「預設」按鈕來設定漢字構形資料庫的預設外字或                      | 輸入法 |    |
| 4. 按下<br>5. 按下     | 「安裝」按鈕執行設定或取消<br>「關閉」按鈕來結束安裝程式              |     |    |

〈圖七:以缺字公用程式安裝外字集1〉

步驟二之1:首先,勾選【外字】前面的小方框。接下來有兩種修改外字集的 方式。第一種,在【外字】後面的空白方框中直接輸入檔案存放 的路徑,本例為「C:\EUDC\MyEudc.tte」,修改後按下【安裝】, 便會跳出一個通知安裝完成的視窗。

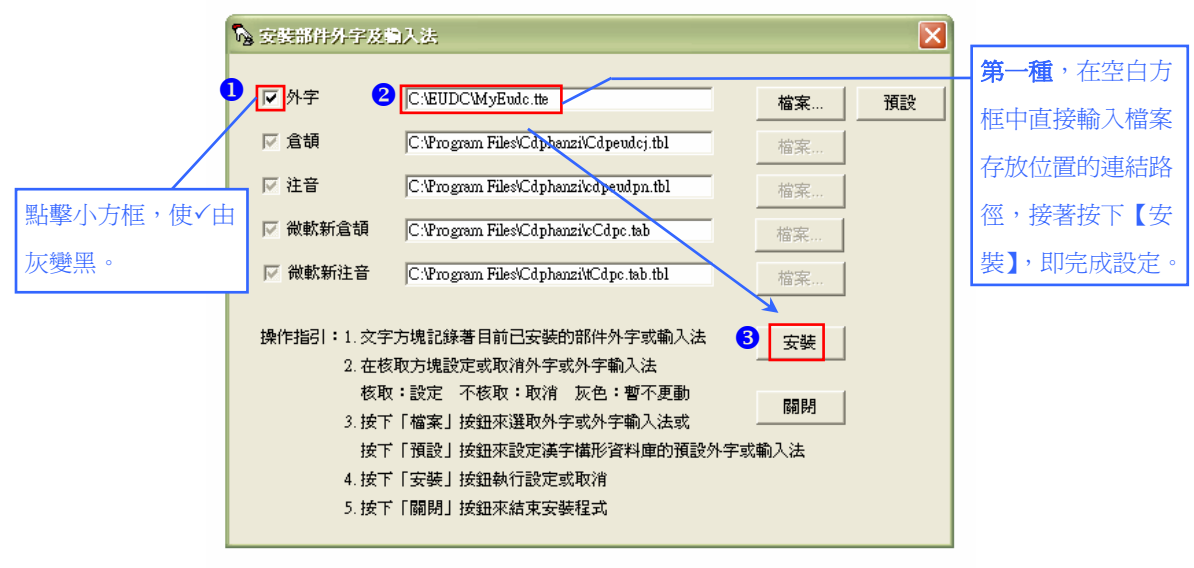

<sup>〈</sup>圖八:以缺字公用程式安裝外字集 2〉

步驟二之2:按下【確定】,即完成修改,電腦重新登入後便可正常顯示。

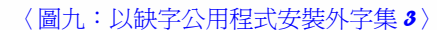

步驟三之1:第二種,點選【檔案】,進入修改視窗。

| 💊 安装部件外字及(        | 創入法                                       |       | ×           |                               |
|-------------------|-------------------------------------------|-------|-------------|-------------------------------|
| ▼ 狮芋              | C:\Program Files\Cdphanzi\Cdpeudc.tte     | 檔案    | 預設          |                               |
| ☑ 倉頡              | C:\Program Files\Cdphanzi\Cdpeudcj.tbl    | 檔案    |             |                               |
| ₩ 注音              | C:\Program Files\Cdphanzi\Cdpeudpn.tbl    | 檔案    |             |                               |
| ▶ 微軟新倉頡           | C:\Program Files\Cdphanzi\cCdpc.tab       | 檔案    | $\setminus$ |                               |
| 🔽 微軟新注音           | C:\Program Files\Cdphanzi\tCdpc.tab.tbl   | 檔案    |             |                               |
| 操作指引:1.文字<br>2.在移 | 污塊記錄著目前已安裝的部件外字或輸入法<br>取方塊設定或取消外字或外字輸入法   | 安裝    | 第二種<br>窗,修正 | ,點選【檔案】,進入修改視<br>收之後按下【確定】即完成 |
| 核耶<br>3. 按下       | 【:設定 不核取:取消 灰色:暫不更動<br>「檔案」按鈕來選取外字或外字輸入法或 | 關閉    | 修改。         |                               |
| 按下                | 「預設」按鈕來設定漢字構形資料庫的預設外勻<br>(「完装」 按鈕執行設定或取消  | 『或輸入法 |             |                               |
| 4.按1              | 「又要」1931年11日以本初秋月<br>「開閉」按鈕來結束安裝程式        |       |             |                               |

〈圖十:以缺字公用程式安裝外字集 4〉

步驟三之2:假設使用者自訂之檔案為「MyEudc.tte」,存放路徑為

「C:\EUDC\MyEudc.tte」,使用者可以點擊圖示 ,向下的箭頭

表示展開目錄,然後點選【本機磁碟(C:)】,進入電腦的C槽。

| 查詢(]): 🗇 本機磁                | 潺潺 (C:)                                                | - 🖬 🎦 🖶 🔽 |   |
|-----------------------------|--------------------------------------------------------|-----------|---|
| ▲                           | 的文件<br>文件<br>電腦                                        |           | ] |
| ▲ 3.5<br>点面<br>● 本社<br>● DV | <u>軟碟機 (A.</u> )<br>無磁碟 (C.)<br>期磁碟 (D:)<br>D 光碟機 (E.) | 以展開目錄。    |   |

〈圖十一:以缺字公用程式安裝外字集 5〉

步驟三之3:點選【EUDC】資料夾,按下【開啓】。

| 昏                                                                                                    |                                                               |             | _ |     |     | ?     |
|----------------------------------------------------------------------------------------------------|---------------------------------------------------------------|-------------|---|-----|-----|-------|
| 查詢(I):                                                                                                    | →本機磁碟(0                                                       | D:)         | - | 🗢 🔁 | 📸 🛅 | •     |
|                                                                                                    | Contents<br>Decuments an<br>Frogram Files<br>TEUDC<br>WINDOWS | ıd Settings |   |     |     |       |
| 武学 (1)     武学 (1)     法     法     法 |                                                               | <b>I</b>    |   |     | _   |       |
|                                                                                                    | 福名(N):                                                        | *.tte       |   |     | _   | 開幣(0) |
|                                                                                                    | 檔案類型(I):                                                      | 外字檔         |   |     | -   |       |
|                                                                                                    |                                                               | □ 以唯讀方式開啓(R | ) |     |     |       |

〈圖十二:以缺字公用程式安裝外字集 6〉

步驟三之4:在【檔名】右方之空白方框內輸入所欲安裝之外字集檔名,本例為

| 圓腎     |                   |            |      |           | ? 🛛   |
|--------|-------------------|------------|------|-----------|-------|
| 查詢(]): | EUDC              |            | -    | 🗢 🖻 💣 📰 • |       |
| A      |                   |            |      |           |       |
| 我最近的文件 |                   |            |      |           |       |
|        |                   |            |      |           |       |
| 桌面     |                   |            |      |           |       |
|        |                   |            |      |           |       |
| 我的文件   |                   |            |      |           |       |
|        | 在此                | 輸入外字集檔     | 名    |           |       |
| 我的電腦   |                   |            |      |           |       |
| - 56   |                   | 0          |      |           | 2     |
| 網路上的芳鄰 | 檔名(N):            | MyEudc.tte |      | •         | 開啓(0) |
|        | 檔案類型( <u>T</u> ): | 外字檔        |      | •         | 取消 🥄  |
|        |                   | □ 以唯讀方式開   | 暋(R) |           |       |
|        |                   |            |      |           |       |

「MyEudc.tte」,然後按下【開啓】。

步驟三之5:按下【開啓】後,會跳回到「安裝部件外字及輸入法」的視窗,此時「外字」對應的檔案路徑已修改完成,按下【安裝】,便會跳出通知安裝完成的視窗,再按下【確定】即完成安裝。

<sup>〈</sup>圖十三:以缺字公用程式安裝外字集7〉

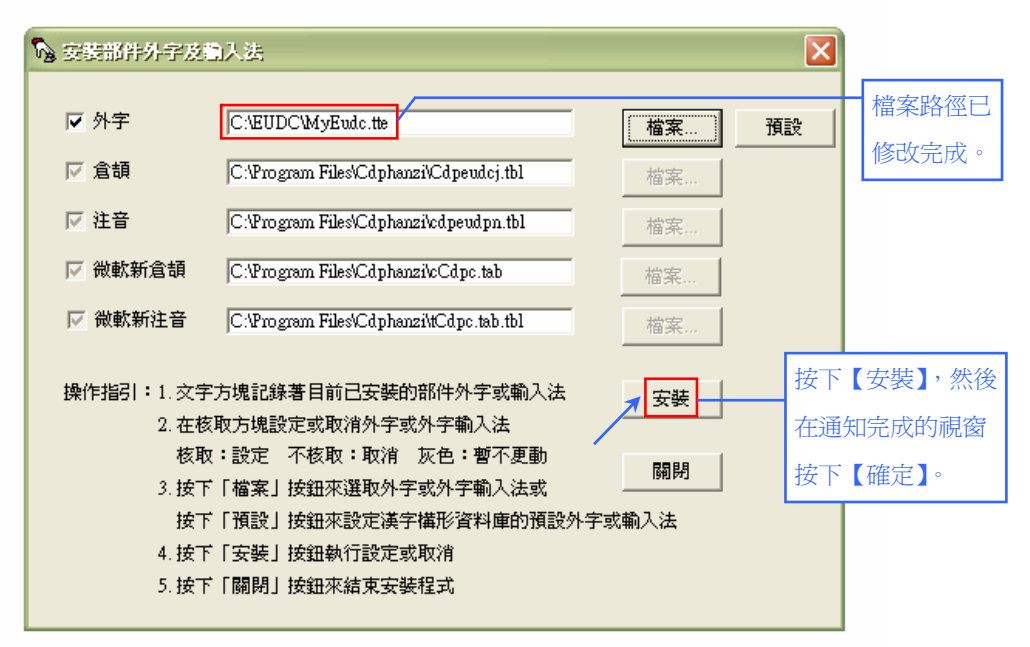

〈圖十四:以缺字公用程式安裝外字集8〉

※修改完成後,請先「登出」使用者,再行「登入」後,新安裝之外字集即可 正常顯示。

(三)利用向量科技的「造字精靈」安裝外字集:

- 步驟一:點選【開始】→【所有程式】→【向量造字精靈】→【造字精靈】, 開啓「造字精靈」程式。
- 步驟二:接著會跳出【關聯】視窗,點選「(預設外字)」一欄(文字會反白呈現),按下【修正】。

|          | 調告                                                                                                    |                                                                                                    | ×  |
|----------|----------------------------------------------------------------------------------------------------|----------------------------------------------------------------------------------------------------|----|
|          | True Type字型與外字檔案對<br>(預設外字)<br>과 AR MingtiM BIG-5<br>과 中研院申骨交<br>과 中研院金交重交一<br>과 中研院金文重交一<br>과 中研院金文重交二<br>과 中研院金文重文三 | 封應關係瀏覽<br>C.\Program Files\Cdphanz<br>C.\Program Files\Cdphanz:<br>C.\Program Files\Cdphanz:<br>C.\Program Files\Cdphanz:<br>C.\Program Files\Cdphanz:<br>C.\Program Files\Cdphanz:<br>C.\Program Files\Cdphanz: | 取消 |
| 點選此處進行修正 | 修正(M)                                                                                                    | 刪除(R)                                                                                                    |    |

〈圖十五:以造字精靈安裝外字集1〉

步驟三:跳出【選擇外字檔案】的視窗後,假設使用者自訂之檔案為

「MyEudc.tte」,存放路徑為「C:\EUDC\MyEudc.tte」,首先點選【本 機磁碟(C:)】,開啓C槽內容。

| <b>基择外子</b> 相能                                                                                                    |         | 2                                                            |
|----------------------------------------------------------------------------------------------------|---------|--------------------------------------------------------------|
| 儲存於①: 🔁 WINDOWS                                                                                                    | E       | ) 💣 🎟 •                                                      |
| addins<br>→ AppPatch<br>→ chipset.log<br>→ Config<br>→ Connection<br>→ Cursors<br>→ Cursors | nt<br>s | C pchealth<br>PeerNet<br>Prefetch<br>Registere<br>Registrati |

〈圖十六:以造字精靈安裝外字集2〉

步驟四:點選【EUDC】資料夾,按下【開啓】。

| 19913-197 (E):        | │ 🧼 本機磁碟 (C:)   | <b>•</b> | ← 🗈 📸 💷 🕈 |
|-----------------------|-----------------|----------|-----------|
| cdpfonts              |                 |          |           |
| EUDC                  | ts and Settings |          |           |
| Program H             | files           |          |           |
| TTEUDC ה<br>שואחרוש ה | 12              |          |           |
|                       |                 |          |           |
|                       |                 |          |           |
| 富案名稱(N)               | : <b>*</b> tte  |          | 開啓(0)     |

步驟五:在【檔案名稱】右方之空白方框內輸入所欲安裝之檔名,本例為

「MyEudc.tte」,然後按下【儲存】。

<sup>&</sup>lt;圖十七:以造字精靈安裝外字集 3>

|   | the second second second second |
|---|---------------------------------|
|   |                                 |
|   |                                 |
| 7 |                                 |
| 1 |                                 |
|   | 2                               |
|   |                                 |
|   | 1                               |

〈圖十八:以造字精靈安裝外字集 4〉

步驟六:畫面會跳回到【關聯】視窗,可以發現外字集的檔案路徑已經修改完成,

再按下【確定】即完成修改。

| (預設外字)              | C:\EUDC\MyEudc.tte         |            |
|---------------------|----------------------------|------------|
| Tr AR MingtiM BIG-5 | 沒有對應                       | - 4127月    |
| 聍 cdp86k            | 沒有對應                       | 修改完成的      |
| 🖞 cdp86m            | 沒有對應                       | IPOCTUNCE: |
| 🏆 中研院甲骨交            | C:\Program Files\Cdphanz:  | 檔案路徑。      |
| 🏆 中研院金文             | C:\Program Files\Cdphanz:  |            |
| 🏆 中研院金文重文一          | C:\Program Files\Cdphanz:💟 |            |
|                     |                            |            |

〈圖十九:以造字精靈安裝外字集5〉

※修改完成後,請先「登出」使用者,再行「登入」後,新安裝之外字集即可 正常顯示。

# 三、外字輸入法之安裝方式

外字輸入法之修改亦可透過三種方式,(一)微軟視窗系統的「登錄編輯 程式」,(二)中研院資訊所文獻處理實驗室開發的「缺字公用程式」的「安裝部 件外字及輸入法」,(三)向量科技的「造字精靈」。

### (一)利用微軟的登錄編輯程式安裝外字輸入法:

步驟一:滑鼠左鍵單擊畫面左下角的【開始】。

步驟二:彈出視窗後,點選右下方的【執行】。

步驟三:在視窗空白方框內輸入英文「regedit」,之後按下【確定】。

| 執行      | ? 🔀                                     |
|---------|-----------------------------------------|
|         | 輸入程式、資料夾、文件或網際網路資源的名<br>稱,Windows會自動開啓。 |
| 開啓(()): | regedit 🚺 💟                             |
|         | 確定 2 取消 瀏覽 B)                           |
| 〈 โ     | 圖二十:以登錄檔安裝外字輸入法 <b>1</b> 〉              |

步驟四:在【我的電腦】目錄下點選【HKEY\_CURRENT\_USER】。

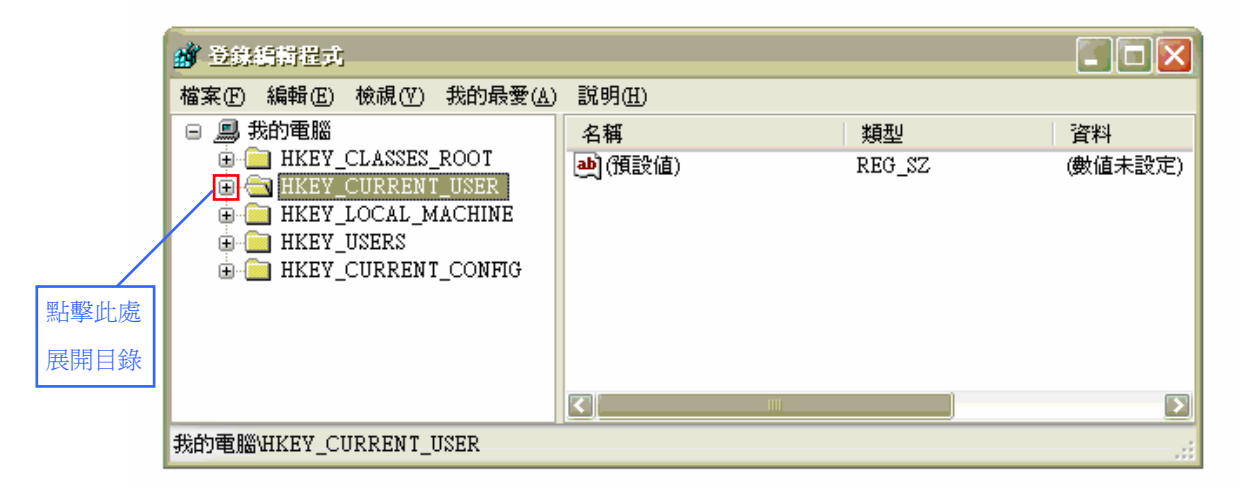

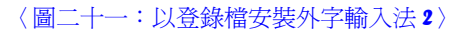

步驟五:展開目錄之後,點選【Software】。

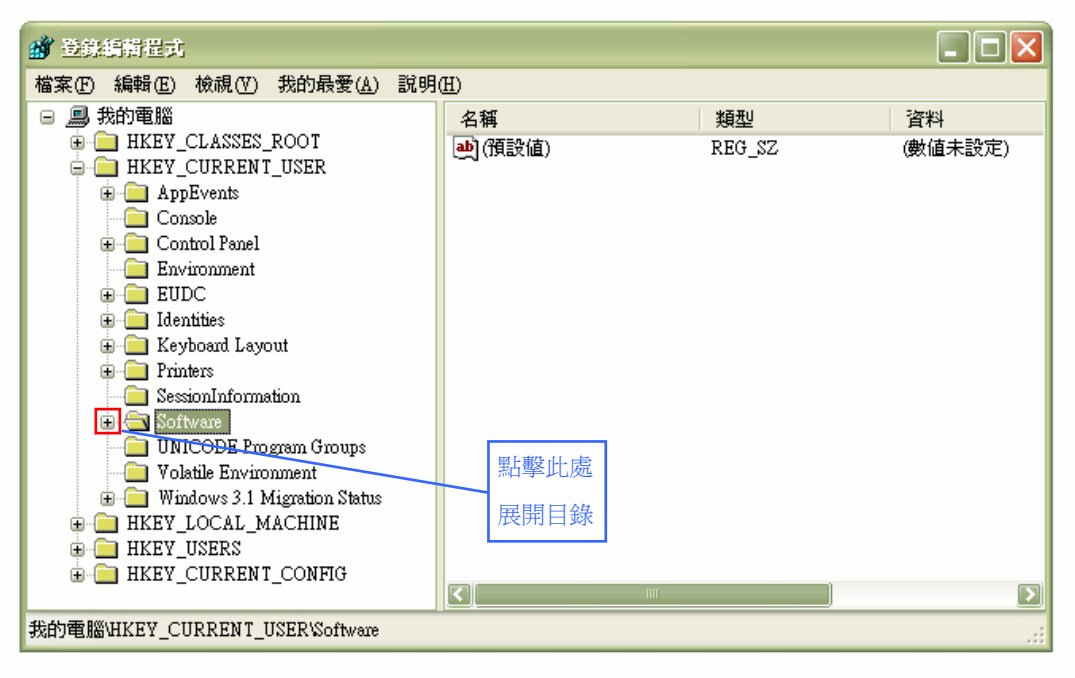

〈圖二十二:以登錄檔安裝外字輸入法3〉

步驟六:展開目錄之後,點選【Microsoft】。

| <b>國</b> 登錄編輯程式                  |        |           |        |         |
|----------------------------------|--------|-----------|--------|---------|
| 檔案(F) 編輯(E) 檢視(Y) 我的最愛(A)        | 說明     | (H)       |        |         |
| 🖨 🧰 Software                     |        | 名稱        | 類型     | 資料      |
| 🕀 🧰 ACD Systems                  |        | ••) (預設値) | REG_SZ | (數值未設定) |
| 🕀 📃 Adobe                        |        |           |        |         |
|                                  |        |           |        |         |
|                                  |        |           |        |         |
|                                  |        |           |        |         |
|                                  |        |           |        |         |
| flagship                         |        |           |        |         |
| 🐨 🦲 Hewlett-Packard              |        |           |        |         |
| 🖮 🧰 IBM                          | _      |           |        |         |
| 🕀 🧰 IM Providers                 |        |           |        |         |
| 🕀 🧰 INCAInternet                 |        |           |        |         |
| 🗊 🧰 Intel                        |        |           |        |         |
| 🗈 📃 Inventec                     |        |           |        |         |
| ISI ResearchSoft                 |        |           |        |         |
|                                  |        | 聖主酸正言     |        |         |
| B KKman                          |        | 加爭此処      |        |         |
| E Local App Wizard-Generat       | be     | 展開日錄      |        |         |
| E Dogitech                       |        |           |        |         |
| 🕫 🦲 Macromedia                   |        |           |        |         |
| 💼 🚍 Microsoft                    |        |           |        |         |
| 😠 🧰 MozillaPlugins               | $\sim$ |           |        |         |
|                                  | >      | <         | ]      | D       |
| 我的電腦\HKEY_CURRENT_USER\Software\ | Micros | oft       |        |         |

〈圖二十三:以登錄檔安裝外字輸入法 4〉

步驟七:展開目錄之後,點選【Windows】。

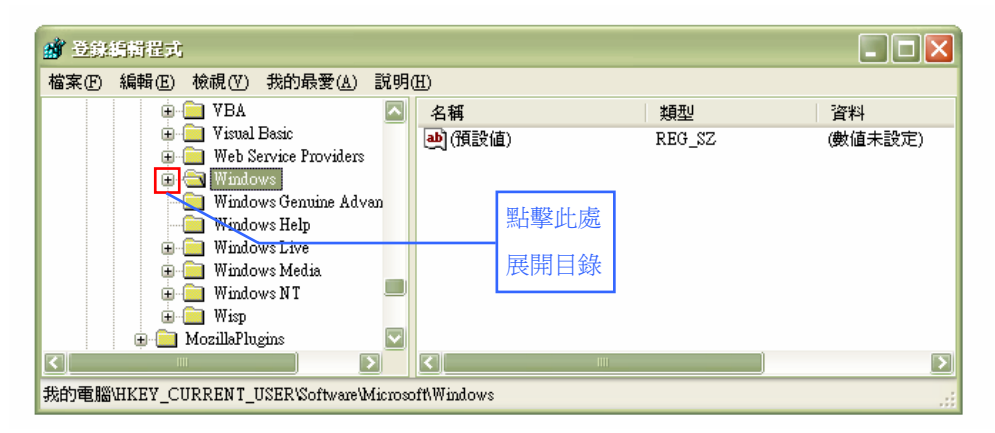

〈圖二十四:以登錄檔安裝外字輸入法 5〉

步驟八:展開目錄之後,點選【CurrentVersion】。

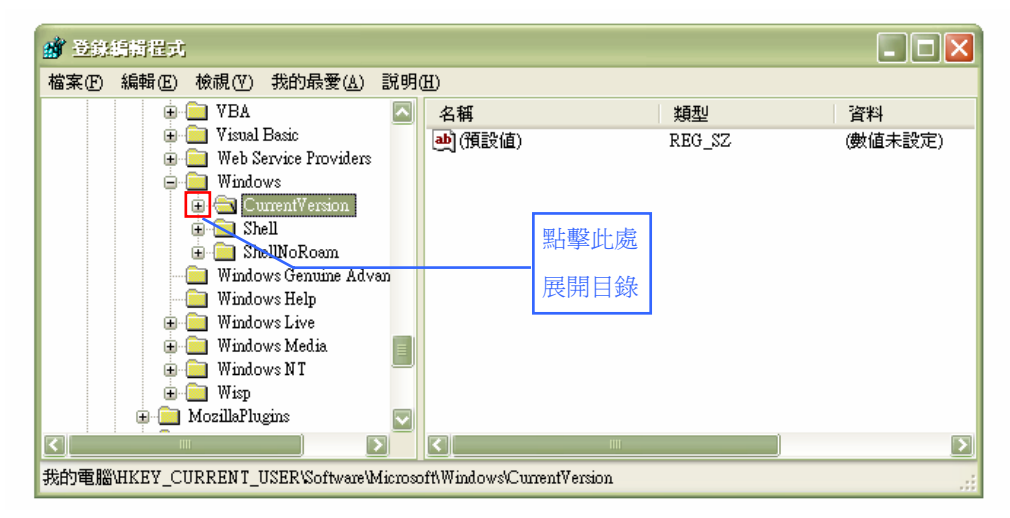

〈圖二十五:以登錄檔安裝外字輸入法 6〉

步驟九:展開目錄之後,可以看到系統內建的四套輸入法,分別是【CHAJEI】 (倉頡輸入法)、【CINTLGNT】(新倉頡輸入法)、【PHON】(注音輸 入法)和【TINTLGNT】(新注音輸入法)。

| 〖E〉編輯(E) 檢視(Y) 我的最愛                                                                                                    | (A) 說明(H | )              |        |         |  |
|----------------------------------------------------------------------------------------------------|----------|----------------|--------|---------|--|
| 🗟 🦲 Windows                                                                                                    |          | 名稱             | 類型     | 資料      |  |
| CurrentVexsion     App Management     Applets     CHAIEI     CINILGNT     Controls Folder     Extensions     Group Policy     GryConv     Internet Settings     MSSCIPY     MSSCIPY     MSSCIPH     PHON     PINTLGNT     Ploises     Run     RunOnce     Settings     Shell Extensions     Symmagr     Telephony     Themes     TINTLGNT |          | ····<br>動(預設値) | REG_SZ | (數值未設定) |  |
| u unread.Mail                                                                                                    |          |                | 200    |         |  |

〈圖二十六:以登錄檔安裝外字輸入法 7〉

步驟十:我們以「注音輸入法」為例,點選【PHON】資料夾,【User Dictionary】

| Windows               | 2 2 福                                                                                                    | 米百开し           |                                                  |
|-----------------------|----------------------------------------------------------------------------------------------------|----------------|--------------------------------------------------|
| - CurrentVersion      | ▲ 1日日<br>▲ 1月日日<br>▲ 1月日日<br>● 1日日<br>● 1日 | 7992<br>DEA 97 | (曲(古土設定)                                         |
| App Management        |                                                                                                    | DEC 97         | (92) III (ALL ALL ALL ALL ALL ALL ALL ALL ALL AL |
| ⊕ 🧰 Applets           |                                                                                                    | KEG_92         | C. Trogram PilesCuphanzi/Cupeoupii. Ibi          |
| CHAJEI                |                                                                                                    |                |                                                  |
| CINTLGNT              |                                                                                                    |                |                                                  |
| Controls Folder       |                                                                                                    |                |                                                  |
| 🕀 🦲 Explorer          |                                                                                                    |                |                                                  |
| Ext                   |                                                                                                    |                |                                                  |
| Extensions            |                                                                                                    |                |                                                  |
| 🕀 🧰 Group Policy      |                                                                                                    |                |                                                  |
| 🕀 🧰 GrpConv           |                                                                                                    |                |                                                  |
| internet              |                                                                                                    |                |                                                  |
| 🕀 🦳 Internet Settings | =                                                                                                    |                |                                                  |
| MSSCIPY               |                                                                                                    |                |                                                  |
|                       |                                                                                                    |                |                                                  |
| MSTCIPH               |                                                                                                    |                |                                                  |
| - C PHON              |                                                                                                    |                |                                                  |
| 🕀 🧰 PINTLGNT          |                                                                                                    |                |                                                  |
| 🕀 🧰 Policies          |                                                                                                    |                |                                                  |
| - Run                 |                                                                                                    |                |                                                  |
|                       |                                                                                                    |                |                                                  |

一欄是本資料庫預設的檔案連結。

〈圖二十七:以登錄檔安裝外字輸入法8〉

步驟十一:點選【User Dictionary】,按右鍵跳出視窗,再點選【修改】,會跳

| 案(E) 編輯(E) 檢視(Y) 我的最愛(2 | 1) 説明( | <u>H</u> )                              |                                                        |                                                         |
|-------------------------|--------|-----------------------------------------|--------------------------------------------------------|---------------------------------------------------------|
|                         |        | 名稱<br>也 (預設值)<br>也 User Dictionary<br>作 | <u>類型</u><br>REG_SZ<br>REG_SZ<br>际政(M)<br>际①<br>部命名(R) | 資料<br>(數值未設定)<br>C:\Program Files\Cdphanzi\Cdpeudpn.tbl |
| PINTLGNT                |        | <                                       | 100                                                    |                                                         |

出【編輯字串】的視窗。

〈圖二十八:以登錄檔安裝外字輸入法9〉

步驟十二:假設使用者自訂的輸入法檔案為「MyPhon.tbl」,存放路徑為

「C:\EUDC\MyPhon.tbl」,那麼我們就在【數値資料】下方空白方

框內輸入【C:\EUDC\MyPhon.tbl】,按下【確定】後即完成修改。

如欲對應其他輸入法,則點選該資料夾,再依上述步驟修改即可。

| 編輯字串               | ? 🛛     |         |
|--------------------|---------|---------|
| 數值名稱(N):           |         |         |
| User Dictionary    |         |         |
| 數值資料(V): 👤         |         |         |
| C:\EUDC\MyPhon.tbl |         | 於此欄輸入資料 |
|                    | 2 確定 取消 |         |
|                    |         |         |

※修改完成後,請先「登出」使用者,再行「登入」後,新安裝之外字集即可 正常顯示。

<sup>〈</sup>圖二十九:以登錄檔安裝外字輸入法 10〉

(二)利用「缺字公用程式」安裝外字輸入法:

步驟一:點選桌面左下方的【開始】,到【所有程式】中找到【缺字公用程式】,

點選【安裝部件外字及輸入法】,即會跳出下方視窗。

| <b>险</b> 安装部件外子及#          | 认法                                                     |        | ×  |
|----------------------------|--------------------------------------------------------|--------|----|
| ☑ 外字                       | C:\Program Files\Cdphanzi\nulleudc.tte                 | 檔案     | 預設 |
| ☑ 倉頡                       | C:\Program Files\Cdphanzi\Cdpeudcj.tbl                 | 檔案     |    |
| ₩ 注音                       | C:\Program Files\Cdphanzi\Cdpeudpn.tbl                 | 檔案     |    |
| 🔽 微軟新倉頡                    | C:\Program Files\Cdphanzi\cCdpc.tab                    | 檔案     |    |
| ☑ 微軟新注音                    | C:\Program Files\Cdphanzi\tCdpc.tab.tbl                | 檔案     |    |
| 操作指引 <b>:</b> 1.文字<br>2.在核 | 方塊記錄著目前已安裝的部件外字或輸入法<br>取方塊設定或取消外字或外字輸入法                | 安裝     |    |
| 核取<br>3. 按下                | :設定 不核取:取消 灰色:暫不更動<br>「檔案」按鈕來選取外字或外字輸入法或               | 關閉     |    |
| 按下<br>4.按下<br>5.按下         | 「預設」按鈕來設定漢字構形資料庫的預設外<br>「安裝」按鈕執行設定或取消<br>「關閉」按鈕來結束安裝程式 | ├字或輸入法 |    |
|                            |                                                        |        |    |

步驟二:「缺字公用程式」已有預設之外字輸入法,如欲另外安裝輸入法,可 在此處進行修改。例如我們想要另外安裝「注音」輸入法,先勾選「注 音」前的小方框,然後點選【檔案】,即進入修改視窗。

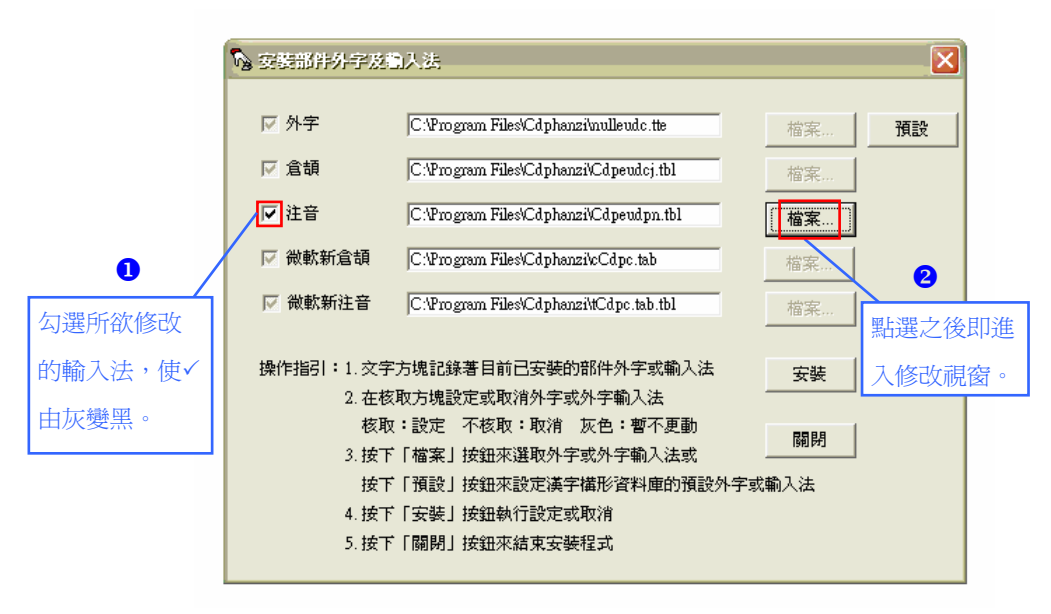

〈圖三十一:以缺字公用程式安裝外字輸入法 2〉

<sup>〈</sup>圖三十:以缺字公用程式安裝外字輸入法1〉

步驟三:假設使用者自訂之檔案為「MyPhon.tbl」,存放路徑為「C:\EUDC\ MyPhon.tbl」,使用者可以點擊圖示,向下的箭頭表示展開目錄, 然後點選【本機磁碟(C:)】,進入電腦的C槽。

| 間野                          |                                                                                                    | ? 🛛                                                         |
|-----------------------------|----------------------------------------------------------------------------------------------------|-------------------------------------------------------------|
| 查詢():<br>我最近的文件<br>反面<br>点面 | <ul> <li>本機磁碟 (C:)</li> <li>我最近的交件</li> <li>我的文件</li> <li>我的文件</li> <li>我的電腦</li> <li>35 軟碟機 (Δ·)</li> <li>本機磁碟 (C:)</li> <li>DYD 光碟機 (E:)</li> <li>DYD-RAM 磁碟機 (F:)</li> </ul> | <ul> <li>              ←              </li> </ul> <li></li> |

〈圖三十二:以缺字公用程式安裝外字輸入法3〉

步驟四:點選【EUDC】資料夾,按下【開啓】。

| 18                     |                                                                 |              | _ |       | ? 🔰      |
|------------------------|-----------------------------------------------------------------|--------------|---|-------|----------|
| 查詢(I):                 | → 本機磁碟 (0                                                       | C.)          | • | 🗢 🗈 💣 | <b>.</b> |
| 我最近的文件<br>了一点面<br>我的文件 | C cdpfonts<br>Documents an<br>Frogram Files<br>TEUDC<br>WINDOWS | d Settings   |   |       |          |
| 網路上的芳鄰                 | 檔名(N):                                                          | *.tte        |   | •     | 開啓(0)    |
|                        | 檔案類型( <u>T</u> ):                                               | 外宇檔          |   | -     | 取消 🥆     |
|                        |                                                                 | 厂 以唯讀方式開啓(R) |   |       |          |

〈圖三十三:以缺字公用程式安裝外字輸入法 4〉

步驟五:在【檔名】右方之空白方框內輸入所欲安裝之外字輸入法檔名,本例

為「MyPhon.tbl」,然後按下【開啓】。

| 習習                                                                 |                                       |                     |                 |   |              | ? 🔀          |
|--------------------------------------------------------------------|---------------------------------------|---------------------|-----------------|---|--------------|--------------|
| 查詢(]):                                                             | EUDC                                  |                     |                 | 6 | <b>e</b> 🖆 🖬 |              |
| 我最近的文件<br>()<br>()<br>()<br>()<br>()<br>()<br>()<br>()<br>()<br>() | 在山輸                                   | 上處進行修己<br>MyPhon.tl | 收,<br>bl。       |   |              | 2            |
| 網路上的芳鄰                                                             | 檔名( <u>II</u> ):<br>檔案類型( <u>I</u> ): | MyPhon.tbl<br>輸入法   | ;開啓( <u>R</u> ) |   | •<br>•       | [開啓()]<br>取消 |

〈圖三十四:以缺字公用程式安裝外字輸入法 5〉

步驟六:畫面會跳回到「安裝部件外字及輸入法」的視窗,可以發現「注音」 輸入法對應的檔案路徑已修改完成,接著按下【安裝】,便會跳出通 知安裝完成的視窗,再按下【確定】即完成安裝。

| <b>》</b> 安装部件外字及 | 加入法                                                       |   |                                                                                                    |       |
|------------------|-----------------------------------------------------------|---|----------------------------------------------------------------------------------------------------|-------|
| ☑ 外字             | C.'Program Files'/Cdphanzi/Cdpeudc.tte 檔案                 | Ĩ | 領設                                                                                                 |       |
| ☞ 倉頡             | C:Program Files%Cdphanzi%Cdpeudcj.tbl 檔案                  |   | 家路徑已                                                                                               | 1     |
| ▶ 注音             | C:/EUDC'MyPhon.tbl 檔案                                     |   | 3.<br>初二日<br>3.<br>初二日<br>3.<br>(1)<br>(1)<br>(1)<br>(1)<br>(1)<br>(1)<br>(1)<br>(1)<br>(1)<br>(1) |       |
| ☑ 微軟新倉頡          | C:\Program Files\Cdphanzi\cCdpc.tab 檔案                    |   |                                                                                                    | ]     |
| 🔽 微軟新注音          | C:\Program Files\Cdphanzi\tCdpc.tab.tbl 檔案                |   |                                                                                                    |       |
| 操作指引:1.文字        | 方塊記錄著目前已安裝的部件外字或輸入法 🖛 ——————————————————————————————————— | 1 | 按下【安                                                                                               | 裝】,然後 |
| 2. 在核            | 取方規設定或取消外字或外字輸入法                                          |   | 在通知完                                                                                               | 成的視窗  |
| 核取<br>3.按下       | :設定  小孩取:取消  灰色:暫小更動                                      |   | 按下【確                                                                                               | 定】。   |
| 按下               | 「預設」按鈕來設定漢字構形資料庫的預設外字或輸入法                                 |   |                                                                                                    |       |
| 4. 按下<br>5. 按下   | 「女裝」按鈕執行設定或取消<br>「關閉」按鈕來結束安裝程式                            |   |                                                                                                    |       |

〈圖三十五:以缺字公用程式安裝外字輸入法 6〉

※修改完成後,請先「登出」使用者,再行「登入」後,新安裝之外字集即可 正常顯示。 (三)利用向量科技的「造字精靈」安裝外字輸入法:

步驟一:點選【開始】→【所有程式】→【向量造字精靈】→【造字精靈】, 開啓「造字精靈」程式。

步驟二:在【關聯】視窗中點選【取消】。

| (預設外字)           | C \Program Files\Cdphanz    |
|------------------|-----------------------------|
| AR MingtiM BIG-5 | 沒有對應                        |
| 中研院甲骨交           | C:\Program Files\Cdphanz:   |
| 中研院金文            | C:\Program Files\Cdphanz:   |
| 中研院金文重文一         | C:\Program Files\Cdphanz:   |
| 中研院金文重文二         | C:\Program Files\Cdphanz:   |
| 中研院金文重文三         | C:\Program Files\Cdphanz: 💟 |
|                  |                             |

〈圖三十六:以造字精靈安裝外字輸入法1〉

步驟三:在【造字精靈】視窗左上角點選【檔案】,拉下視窗後,點選【輸入

法設定】。

| <b>炙</b> 造字        | 商量                            |                            |     |
|--------------------|-------------------------------|----------------------------|-----|
| 檔案Œ                | 視窗(₩)                         | 說明(H)                      | _   |
| 國聯((               | 2)                            |                            | h í |
| 選擇与<br>參考与<br>載入景  | ¤碼( <u>M</u> )<br>■型®)<br>彡像① | Ctrl+O<br>Ctrl+R<br>Ctrl+L |     |
| 列印()<br>列印副<br>輸入法 | ?)<br><b>没定</b><br>非設定        | Ctrl+P                     |     |
| 結束(                | ۵<br>۵                        |                            |     |

〈圖三十七:以造字精靈安裝外字輸入法2〉

步驟四:跳出【輸入法設定】視窗後,點選「注音」一欄,按下【設定】,跳

出修改視窗後,輸入「C:\EUDC\MyPhon.tbl」,即可完成修改。

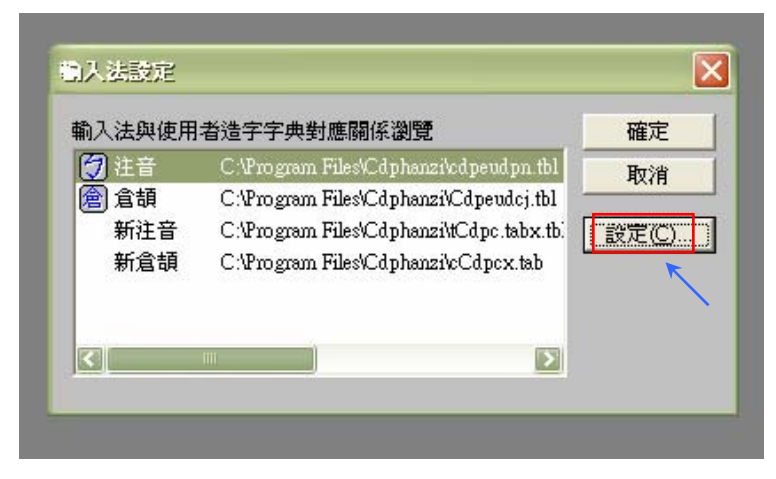

〈圖三十八:以造字精靈安裝外字輸入法3〉

※修改完成後,請先「登出」使用者,再行「登入」後,新安裝之外字集即可

正常顯示。